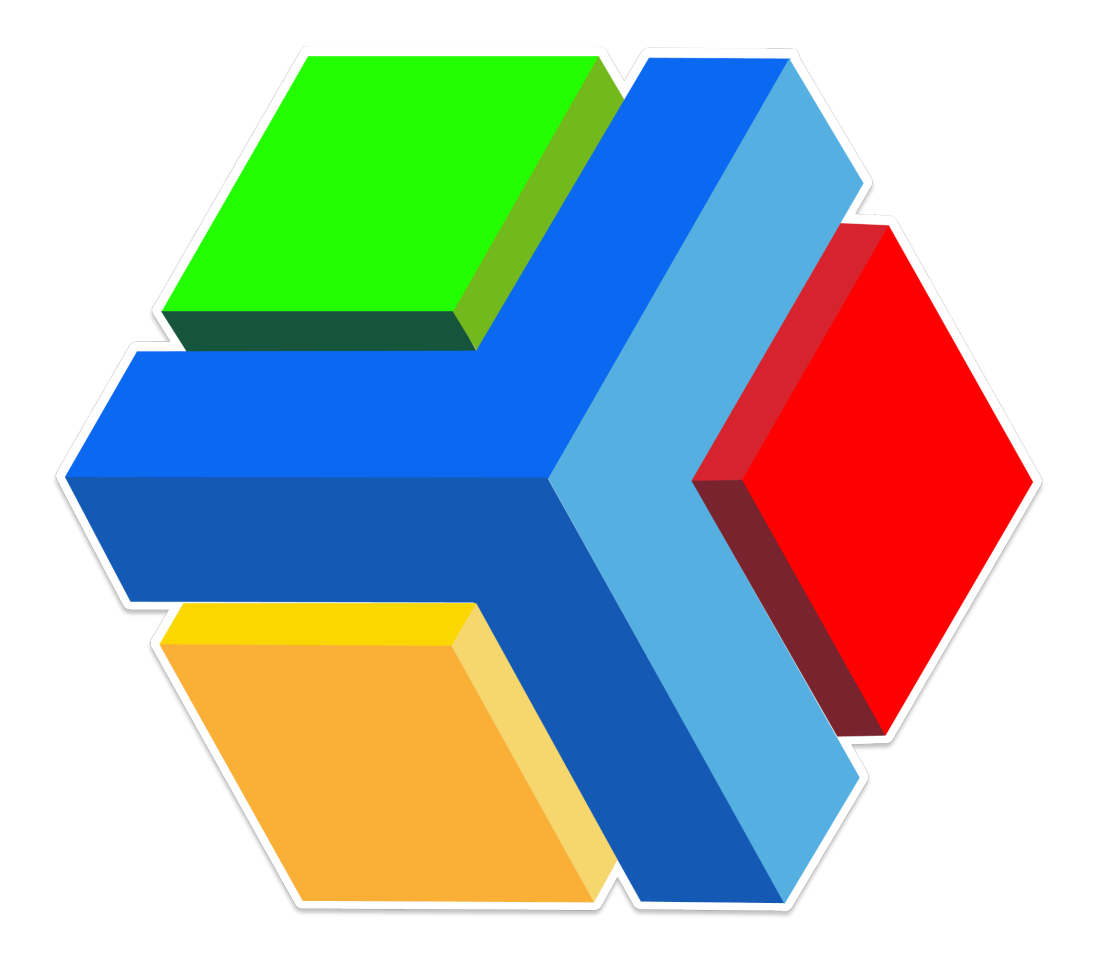

# PLATAFORMA EDYEN:

# MANUAL DE USO PARA CLASSROOM

PERFIL PROFESOR

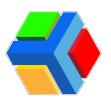

## **CONTENIDO**

#### ACCEDE A LA CONSOLA DE SCHOOL CONTROL

State CLASSROOM

• SCHOOL CONTROL

<u>o Asistencia</u>

Filtros (fecha, buscar)

- Asistencia
- Participaciones
- Acciones
  - Agregar nota
  - Bitácora
- <u> Evaluación</u>
  - Filtros (periodo, buscar)
  - Evaluaciones
  - Acciones
    - Agregar comentarios
    - Eliminar evaluación de estudiante
- <u>o Insignias</u>
  - Enviar insignia a todos los estudiantes del grupo
  - Selección de estudiantes para envío de insignia
  - Acciones
    - Envío de insignia por alumno
    - Bitácora de insignias
  - Eliminar insignia
- EDYEN TALK
  - <u>• Publicación</u>
  - <u>o Tareas</u>
  - - Acciones
    - Vista previa de una publicación, tarea o evento.
    - Visualizar a quién se envió la publicación.
    - Editar una publicación, tarea o evento.
    - Eliminar una publicación, tarea o evento.

SOS AYUDA Y SOPORTE

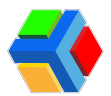

# ACCEDE A LA CONSOLA DE SCHOOL CONTROL

Para acceder a classroom y ver los grupos y materias que tienes asignados, deberás ir a nuestro sitio web.

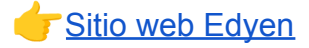

**Inicia sesión** con la cuenta y contraseña que creaste al vincularte como personal de la escuela.

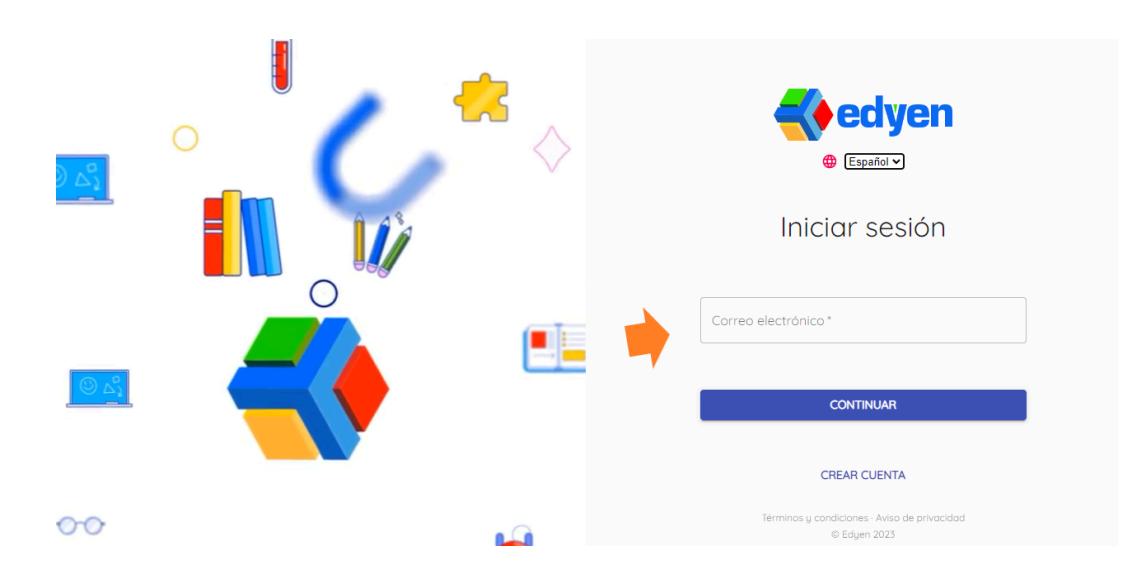

En el menú lateral de lado izquierdo, da clic en CLASSROOM.

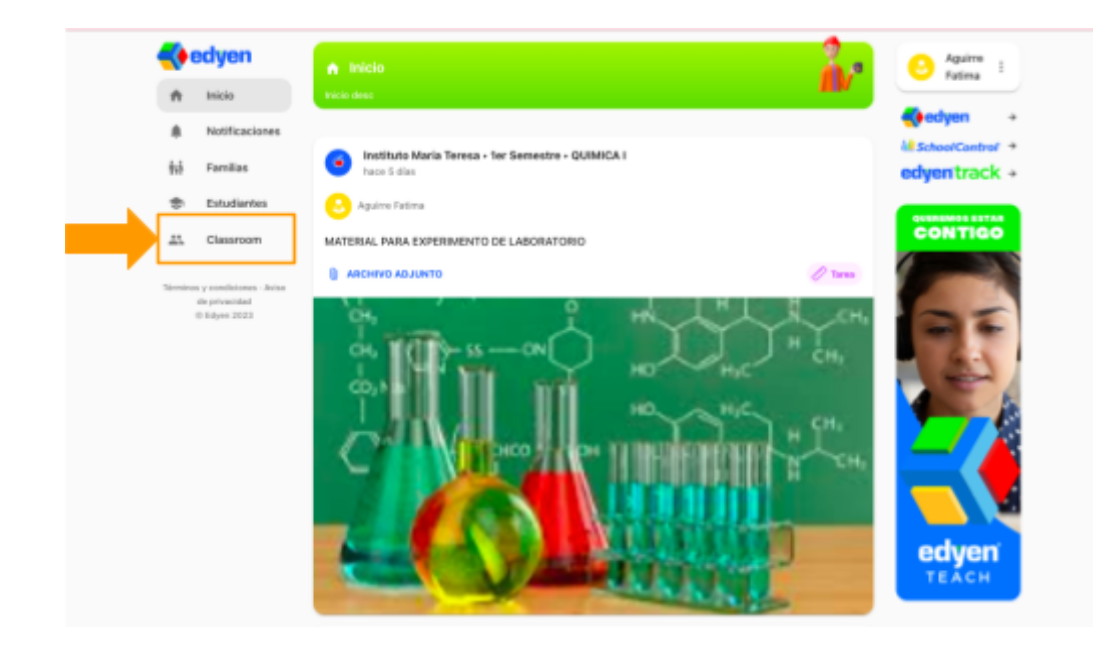

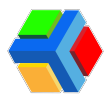

Podrás visualizar el colegio al que estás vinculado. En el mismo recuadro se encontrarán los ciclos escolares vigentes y ahí podrás ver los Grupos y/o Asignaturas en los que te asignaron como profesor(a).

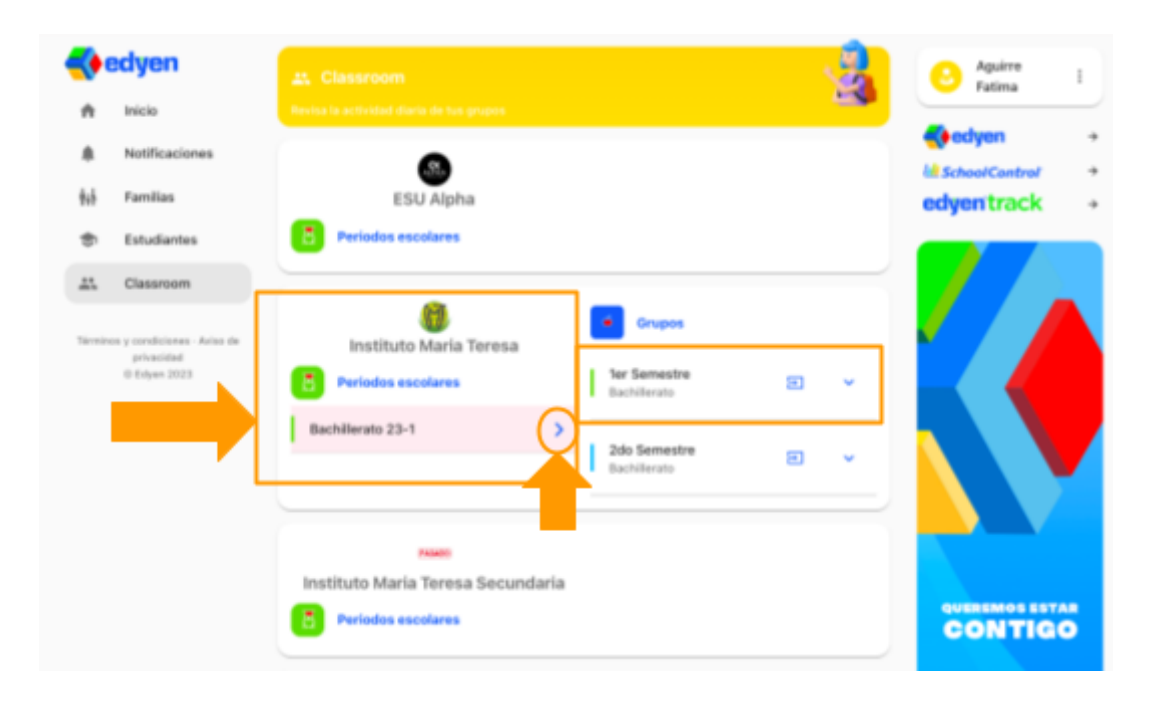

Ya sea en el grupo o en la materia, **da clic** en la **flecha en el recuadro** para entrar a classroom.

|                  | edyen                                                                   | 🕰 Classroom                                                                                                    | O Aguirre :                                                       |
|------------------|-------------------------------------------------------------------------|----------------------------------------------------------------------------------------------------|-------------------------------------------------------------------|
| n<br>≜<br>₩<br>€ | Notificaciones<br>Familias<br>Estudiantes                               | ESU Alpha<br>Periodos escolares                                                                                                    | <pre>     edyen →     lif SchoolControl →     edyentrack → </pre> |
| H.<br>Newski     | Classroom<br>es y candiciones - Antes de<br>prinacidad<br>(† Edgen 2022 | Instituto Maria Teresa<br>Periodos escolares<br>Bachillerato 23-1  Compos  Compos  Instituto Maria Teresa  Les Semestre Bachillerato  Compos  Description  Description  Compos  Description  Description  De |                                                                   |
|                  |                                                                         | Instituto Maria Teresa Secundaria Periodos escolares                                                                                                    | CONTIGO                                                           |

Si el grupo no tiene ese icono, significa que solo tienes asignada una materia, despliega la pequeña flecha del grupo para ver las materias.

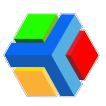

|                                                           |                                                                                                    | 2 | O Aquirre i<br>Fatima i |
|-----------------------------------------------------------|----------------------------------------------------------------------------------------------------|---|-------------------------|
| के Notificaciones<br>केई Familias<br>के Estudiantes       | ESU Alpha<br>Periodos escolares                                                                                                    |   | edyen +                 |
| Classroom     Service Artes de principal     O Edgen 2022 | Instituto Maria Teresa     Crupos     Instituto Maria Teresa     Crupos     Periodos escolares     Bachilierato 23-1     Code     Code     Cod |   |                         |
|                                                           | Periodos escolares                                                                                                    |   | CONTIGO                 |

En cada materia que tengas asignada, podrás **dar clic en la flecha en el recuadro** para ingresar a classroom.

| A Classroom     Periodos escolares     Biologia I     Biologia I     Biologia I     Calculuo INTEGRALY     Defenencial I     Defenencial I     Biologia I     Defenencial I     Defenencial I< | Estudiantes                                                                   | Periodos escolares |                                                                                                    |
|----------------------------------------------------------------------------------------------------|-------------------------------------------------------------------------------|--------------------|----------------------------------------------------------------------------------------------------|
| CALCULO INTEGRAL Y DIFERENCIAL II FISICA II                                                                                                    | Lastroom       Terreiron y conditioners - Anise<br>generation<br>⊕ 84yer.2023 |                    | upa)))<br>Viewant<br>Viewant |

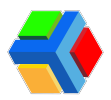

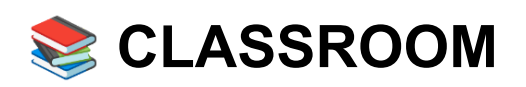

En classroom de Edyen, podrás realizar diferentes acciones que te permitirán llevar un control de asistencias, evaluaciones y publicaciones importantes a tu grupo o materias.

Classroom está dividido en 2 secciones:

**School control:** En esta sección podrás realizar el registro de asistencia, participaciones y evaluaciones a los estudiantes en cada asignatura. Además podrás enviar insignias a los estudiantes.

**Edyen Talk:** Podrás generar publicaciones, tareas y/o eventos para enviar a los estudiantes, además de gestionar y administrar tus publicaciones.

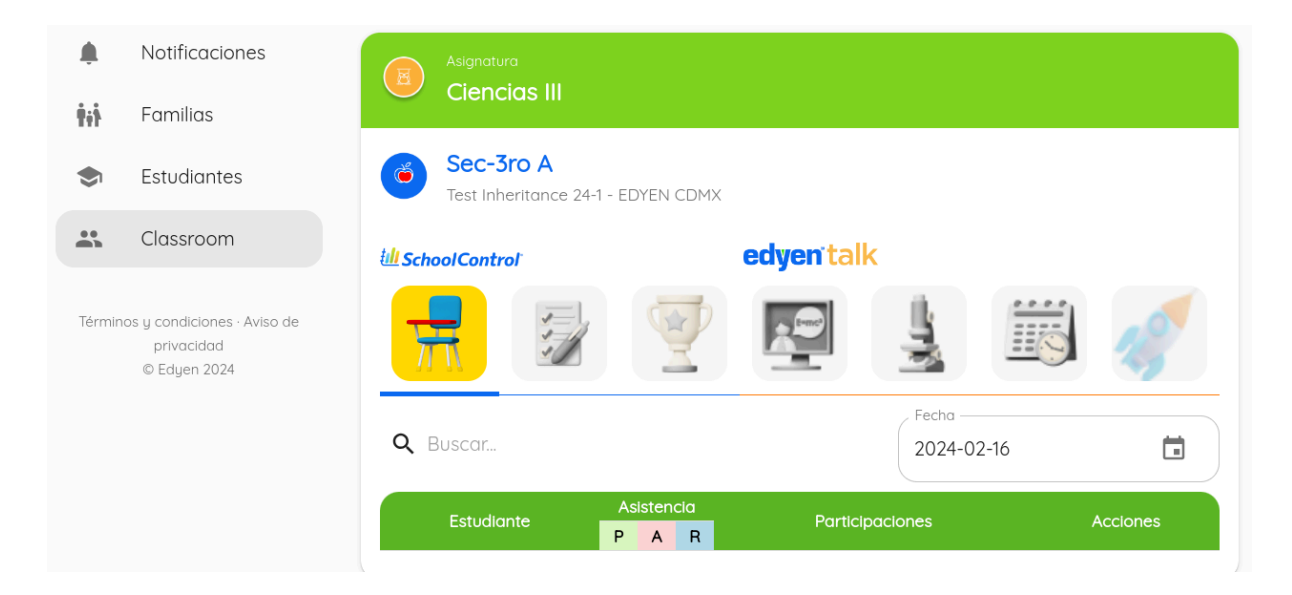

A continuación te explicamos a detalle cada una de las funcionalidades.

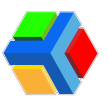

## • SCHOOL CONTROL

Esta sección se divide en 3 apartados: Asistencia, Evaluación e Insignias

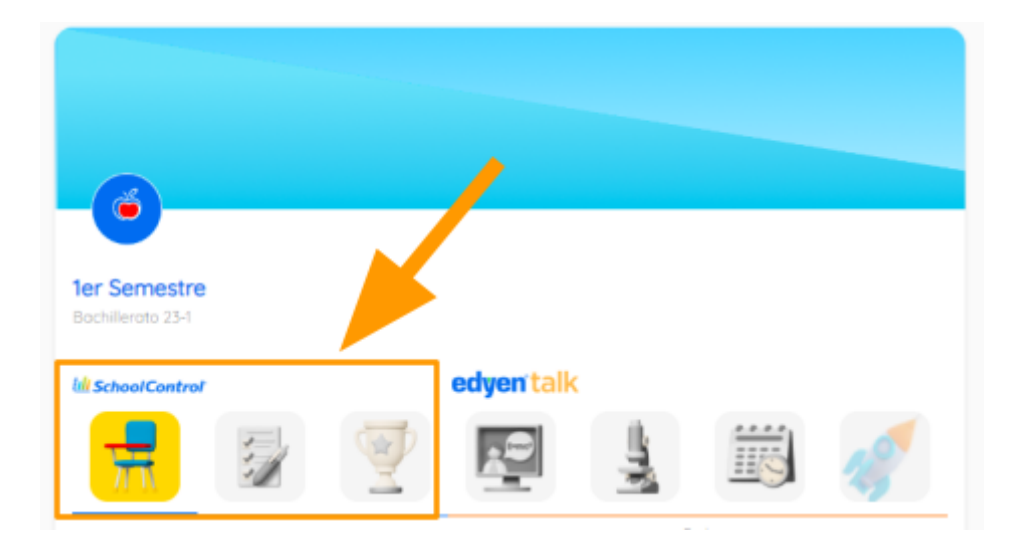

### • Asistencia

En el apartado de asistencia podrás registrar las asistencias, retardos e inasistencias de los estudiantes, además de las participaciones de ese día y diario del profesor.

| Ull SchoolControl       | edyen talk |                   |          |
|-------------------------|------------|-------------------|----------|
| 景 😼 👻                   | 2          | 1                 | 2.9      |
| <b>Q</b> Buscar.        |            | Fecha             | ä        |
| Estudiante              | Asisten    | R Participaciones | Acciones |
| Ferrer Lascurain Homero | P A        | R – 0 +           | •        |
| Goona Paulo             | P A        | R – 0 +           | •        |
| Gómez Rita              | P A        | R – 0 +           | •        |
| 😁 Jacinto Jorge         | P A        | R – 0 +           | •        |
| 💿 López Mariana         | P A        | R – 0 +           | •        |
| Orduño Britany          | P A        | R – 0 +           | •        |
| Rodriguez Santiago      | PA         | R – 0 +           | •        |

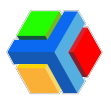

#### Filtros (fecha, buscar)

La barra de filtro te permite buscar por el nombre de un alumno y/o seleccionar del calendario la asistencia en la fecha que desees consultar.

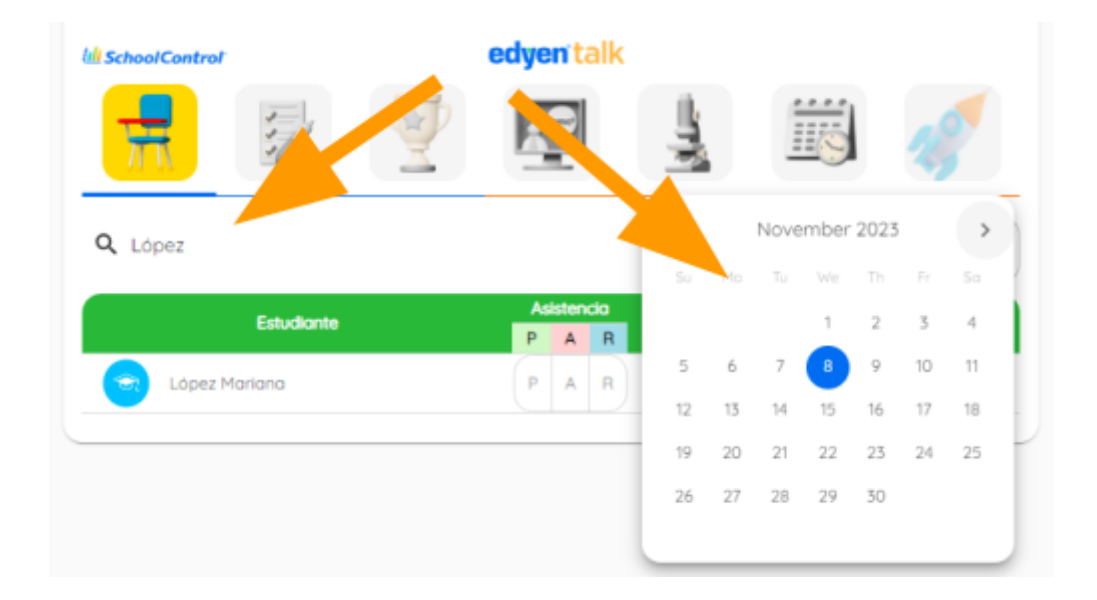

▲ Puedes modificar la asistencia de un alumno en fechas pasadas al seleccionar la fecha en el calendario y haciendo el cambio necesario seleccionando nuevamente la letra adecuada.

#### Asistencia

Para marcar la asistencia deberás **dar clic** a **una de las tres opciones**: **P** para **presente**, **A** para **ausente** y **R** para **retardo** a la derecha del nombre del alumno.

| La SchoolControl |                |     | edyen | ta      | k |     |                 |            |                |
|------------------|----------------|-----|-------|---------|---|-----|-----------------|------------|----------------|
| #                | :/             | Y   |       |         |   | -Jy |                 | 19         |                |
| <b>Q</b> Buscar  |                |     |       |         |   |     | 2023-11-08      | Ĩ          | $\overline{)}$ |
|                  | Estudiont      | • 2 |       | As<br>P | A | R   | Participaciones | Acciones   |                |
| 😑 Ferrer Lo      | ascurain Homen | 0   |       | P       | A | R   |                 | <b>•</b> 3 |                |
| Gaona P          | aulo           |     |       | P       | A | R   | - 0 +           | ■ -0       |                |
| Gómez R          | lita           |     |       | P       | A | R   | - 0 +           | •          |                |
| Jacinto .        | lorge          |     |       | P       | A | R   | - • +           | •          |                |
| 😑 López Mi       | ariana         |     |       | P       | A | R   | - • +           | •          |                |

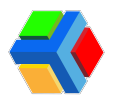

**Fip:** Puedes marcar como Presente, Ausente o Retardo a todos los alumnos de la lista al dar clic a la letra deseada en el encabezado de la columna. De esta forma puedes colocar como presente a toda la clase y solo cambiar a Ausente o Retardo a los alumnos que lo requieran, agilizando el pase de lista.

| La SchoolControl edye   | mtalk                                        |
|-------------------------|----------------------------------------------|
| 🔒 📝 🖉 🖪                 | 9 🛓 📖 🎻                                      |
| Q Buscar.               | 2023-11-08                                   |
| Estudionte              | Asistencia<br>P A R Participaciones Acciones |
| Ferrer Lascurain Homero | P A R 🖨 🕒 🖿 🖬 🕲                              |
| Gaona Paulo             | P A R 😑 0 🔂 🗈 🔊                              |
| Gómez Rita              | P A R 🖨 0 🔂 🗈 🚳                              |
| Jacinto Jorge           | P A R 😑 0 🔂 🗈 🚯                              |
| Lápez Mariana           | P A R 🗢 0 🔂 🗈 🚯                              |
| 😔 Orduño Britany        | P A R 🖨 0 🔂 🗈 43                             |
| Rodriguez Santiogo      | P A R 🖨 0 🔂 🗈 🔇                              |
|                         |                                              |

### Participaciones

Una vez que hayas marcado la asistencia de un alumno, puedes agregar participaciones por día.

Para agregar participaciones, utiliza los botones de **+ (Para agregar)** y **- (Para quitar)**.

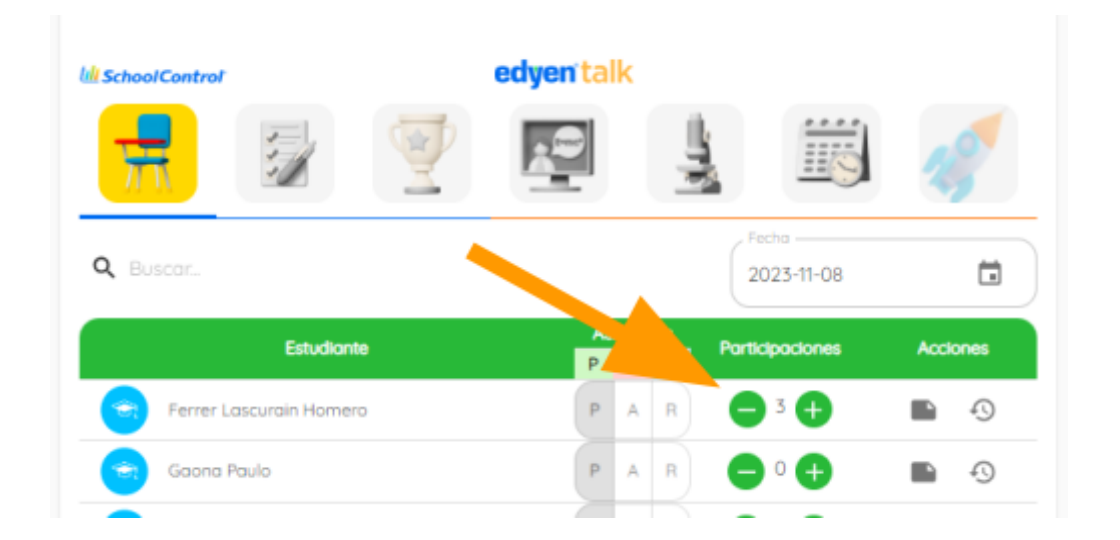

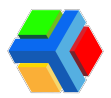

#### Acciones

Del lado derecho de la pantalla se encuentra la columna acciones, que te permitirán agregar notas y revisar la bitácora de asistencias.

#### • Agregar nota

Para agregar una nota, debes asegurarte que el alumno tenga marcada la asistencia (Presente, Ausente o Retardo).

**Da clic** al **botón de notas**. Te mostrará la ventana del "**Diario del profesor**" con la fecha y el recuadro para escribir la nota.

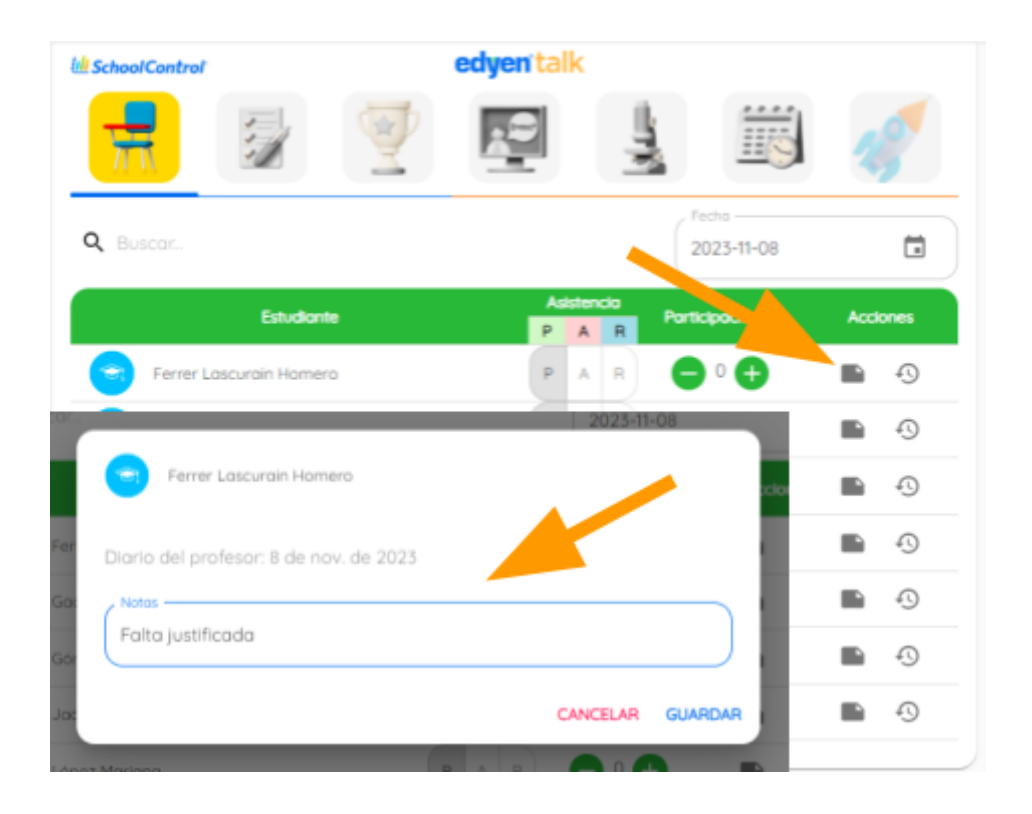

1 Las notas agregadas al diario del profesor no son visualizadas por padres y/o alumnos. Solamente por el profesor y los administradores.

#### • Bitácora

La bitácora te permite visualizar la lista de asistencias y notas agregadas al alumno por todos los profesores asignados a la materia o grupo, en orden cronológico.

| $\rightarrow$ | Para visualizar la bitácora | , debes <b>dar</b> | r clic en el icor | 10 🔄 |
|---------------|-----------------------------|--------------------|-------------------|------|
|---------------|-----------------------------|--------------------|-------------------|------|

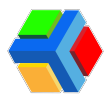

Te mostrará un recuadro con la información de asistencias del alumno registradas hasta el momento de la consulta. También podrás ver las participaciones y el diario del profesor.

| Ill School Control |                            | edyen talk          |                     |                 |
|--------------------|----------------------------|---------------------|---------------------|-----------------|
|                    |                            |                     |                     | 1.9             |
| Q Buscar           |                            |                     | Fecha<br>2. 7-11-08 | ā               |
|                    | Estudiante                 | Asistencia<br>P A R | Participaciones     | sciones         |
| Ferrer Lascur      | rain Homero                | P A R               |                     | <b>1</b> 9      |
| Ferrer Lascurain H | omero                      |                     |                     |                 |
|                    |                            |                     |                     |                 |
| Fecha              | Maestro                    | Asistencio          | viones Dior         | to del profesor |
| 2023-11-08 🕹       | Gil Ortega Esteban Ernesto | Presente            | Fal                 | to Justificado  |
| 2023-11-07 😣       | Gil Ortega Esteban Ernesto | Ausente             |                     |                 |
| 2025-11-06         | Gil Ortega Esteban Ernesto | Retordo             |                     |                 |
| 2023-11-03         | Gil Ortega Esteban Ernesto | Ausente             | 0                   | . 1             |
| 2023-11-02         | Gil Ortega Esteban Ernesto | Presente            | 0                   |                 |
| 2023-11-01         | Gil Ortega Esteban Ernesto | Presente            | 0                   |                 |
| 2023-10-09 😣       | Gi Ortega Esteban Ernesto  | Presente            | 0                   |                 |
|                    |                            |                     |                     | CANCELAR        |

Las asistencias aparecerán con diferentes colores: **PRESENTE, AUSENTE y RETARDO** 

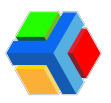

## • Evaluación

La sección de Evaluación te permitirá registrar las calificaciones de los periodos que tu colegio ha designado, ya sea mensual, trimestral, cuatrimestral, etc.

| M School Control        | edyen talk        |           |
|-------------------------|-------------------|-----------|
| A 📝 🤅                   | 🥐 🖳 🛓             | <b>B</b>  |
| <b>Q</b> , Buscar.      |                   | Periodo 1 |
| Estudionte              | Evaluaciones      | Actiones  |
| Ferrer Lascurain Homero | 0 1 2 3 4 5 6 7 8 | 9 10 - 🛞  |
| Gaono Paulo             | 0 1 2 3 4 5 6 7 8 | 9 10 - 🛞  |
| Gómez Rita              | 0 1 2 3 4 5 6 7 8 | 9 10 - 🛞  |
| Jacinto Jorge           | 0 1 2 3 4 5 6 7 8 | 9 10 -    |

#### Filtros (periodo, buscar)

La barra de filtro te permite buscar por el nombre de un alumno y/o seleccionar el periodo que desees consultar.

| Asignatura<br>Ciencias III              |                        |    |
|-----------------------------------------|------------------------|----|
| Sec-3ro A<br>Test Inheritance 24-1 - ED | EN CDMX                |    |
| La SchoolControl                        | edyen talk             |    |
| 7                                       | 👰 🛃 🛓 📓 🎻              |    |
| <b>Q</b> Buscar                         | Periodo 1              |    |
| Estudiante                              | Evaluaciones Periodo 1 | Ĵ. |
|                                         | Periodo 2              |    |
|                                         | Periodo 3              |    |

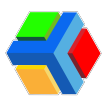

#### Evaluaciones

Para asignar una calificación al alumno debes dar clic en la escala en la columna de Evaluación, a la derecha del nombre del alumno.

| Ul School Control | <b>edyen</b> talk |                         |          |
|-------------------|-------------------|-------------------------|----------|
| 7                 | V 🗗 🛓             | iii 🎻                   |          |
| <b>Q</b> Buscar   |                   | Periodo<br>Semestre 1 • |          |
| Estudiante        | - Ciones          | Acciones                |          |
| Californias LENA  | 0 1 2 3 4 5 6 7   | 8 9 10 6.6              |          |
| 🔁 Diaz Luisa      | 0 1 2 3 4 5 6 7   | 8 9 10 10 🗳             |          |
| 🤕 gil Karina      | Estudiante        | Evaluaciones            | Acciones |
| 🤕 Gil Miriam      | Fernández Rebeca  | E MB B N -              | ■        |

Si es una calificación cuantitativa, deberás seleccionar primero el número entero y después el decimal.

 Image: seleccionar primero el número entero y después el decimal.

 Image: seleccionar primero el número entero y después el decimal.

 Image: seleccionar primero el número entero y después el decimal.

 Image: seleccionar primero el número entero y después el decimal.

 Image: seleccionar primero el número entero y después el decimal.

 Image: seleccionar primero el número entero y después el decimal.

 Image: seleccionar primero el número entero y después el decimal.

 Image: seleccionar primero el número entero y después el decimal.

 Image: seleccionar primero el número entero y después el decimal.

 Image: seleccionar primero el número entero y después el decimal.

 Image: seleccionar primero el número entero y después el decimal.

 Image: seleccionar primero el número entero y después el decimal.

 Image: seleccionar primero el número entero y después el decimal.

 Image: seleccionar primero el número entero y después el decimal.

 Image: seleccionar primero el número entero y después el decimal.

 Image: seleccionar primero el número entero y después el decimal.

 Image: seleccionar primero el número el número el decimal primero el número entero y decimal primero el número el número el número el número el número el número el número el número el número el número el número el número el número el número el número el número el número el número el número el número el

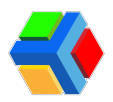

#### Acciones

Después de agregar la evaluación, los botones de acciones se activan. En la columna acciones puedes agregar un comentario y/o eliminar la evaluación del alumno.

#### • Agregar comentarios

Para agregar un comentario debes **dar clic** sobre el **icono de comentarios** en la columna de acciones.

Aparecerá un recuadro para agregar un comentario de la evaluación asignada.

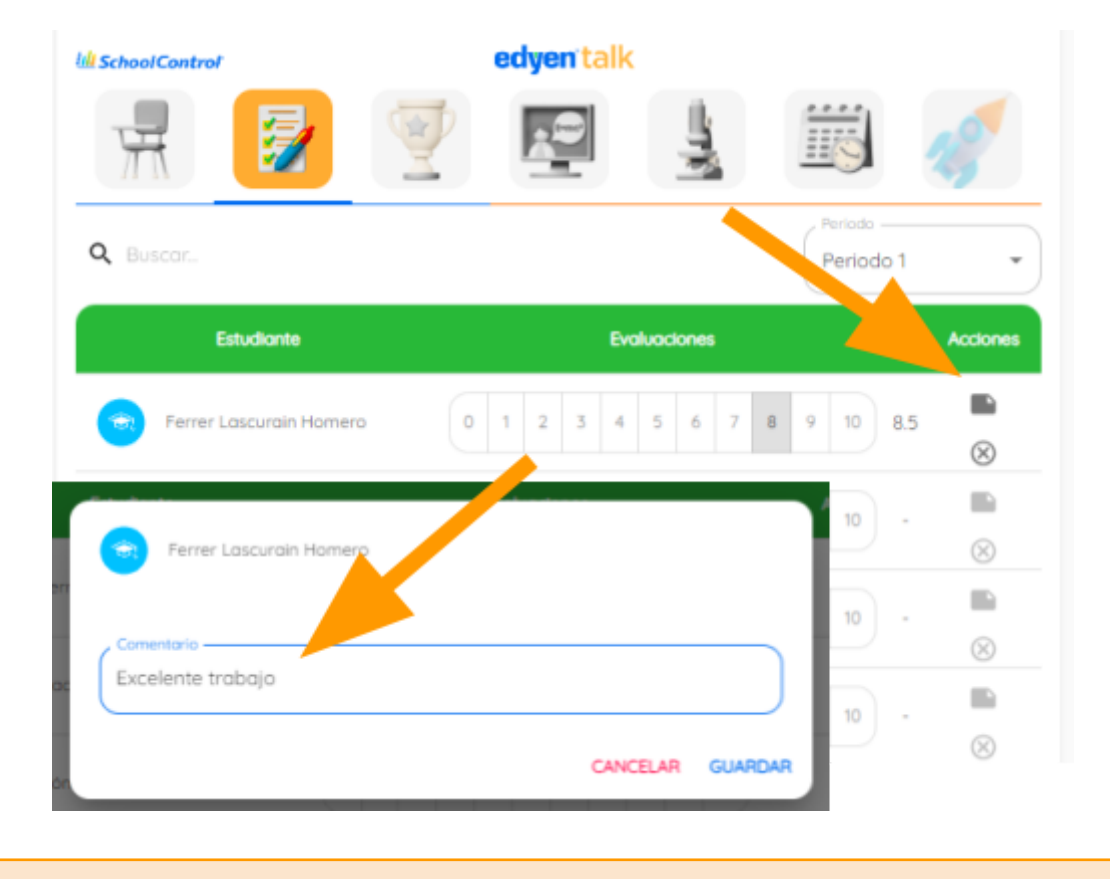

1. Las notas agregadas pueden ser visualizadas solo por el profesor y los administradores.

#### • Eliminar evaluación de estudiante

Podrás eliminar de forma rápida la evaluación que asignaste al alumno y los comentarios agregados.

Para eliminar la evaluación y comentarios, debes dar clic en el icono de 💥 eliminar.

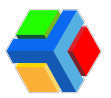

Se mostrará un diálogo en verde en la parte inferior confirmando que se eliminó la evaluación.

El comentario de evaluación se eliminará en cuanto se agregue la nueva evaluación.

| li <mark>ll</mark> School | Control                 |         | edy      | ent      | alk    |       |       |   |   |                        |          |
|---------------------------|-------------------------|---------|----------|----------|--------|-------|-------|---|---|------------------------|----------|
| 7                         |                         | Y       | Ę        | 9        |        |       | ų,    |   |   |                        | 19       |
| <b>Q</b> Bus              | car                     |         |          |          |        |       |       |   |   | Periodo —<br>Periodo 1 | •        |
|                           | Estudiante              |         |          |          | Evo    | luock | or    |   |   |                        | Acclones |
| 0                         | Ferrer Lascurain Homero | 0       | 1        | 2 3      | 4      | 5     | 6     | 7 | 8 | 9                      |          |
| 0                         | Gaona Paulo             | 0       | 1        | 2 3      | 4      | 5     | 6     | 7 | 8 | 9 10 -                 | ■        |
| -                         | Gómez Rito              | 🕑 Evolu | ación de | el estuc | diante | elim  | inode | • | 8 | 9 10 -                 | ■        |

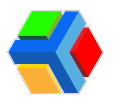

## • Insignias

Las insignias son reconocimientos digitales para los estudiantes. Desde School control en Classroom, puedes dar insignias a los estudiantes que merezcan un reconocimiento para que los padres puedan visualizarlo desde la app.

| Insignias<br>Estudiantes: 5 |  |
|-----------------------------|--|
|                             |  |
| Título: ESTRELLA            |  |
| C Descripción               |  |
| BUEN COMPORTAMIENTO         |  |

#### Enviar insignia a todos los estudiantes del grupo

Para dar una insignia a todo el grupo debes **dar clic al botón +** que se encuentra en la parte superior derecha de la pantalla, arriba del encabezado de "**Acciones**".

Te mostrará la ventana para seleccionar la insignia. Al **dar clic en cada imagen** de las insignias dadas de alta, verás el título de la insignia y el cuadro de **"Descripción"** para escribir el detalle que visualizará el padre/alumno desde la app.

Da clic en GUARDAR para enviar.

A Las insignias las dan de alta los Administradores de tu escuela. Si no tienes insignias disponibles, habla con los administradores de tu escuela para que creen las insignias que necesites.

| edyenitalk                            |                     |
|---------------------------------------|---------------------|
|                                       | Envisor of topos    |
| Estudionte                            | Insignilas Acciones |
| Ferrer Lascurain Homero               | <b>0</b> 0          |
| Geone Paulo                           | 0 6                 |
| Cómas Bita                            | 0 0                 |
| 🔍 🙆 🖾 👝 , 🥒                           | <b>0</b> 0          |
| Titula: Spelling Bee Participant 2023 | <b>0</b> S          |
| ter Lugor Sesting Beg 2023            | <b>0</b> S          |
| CINCELAR GUARDAR                      | • •                 |

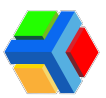

| < | Insignias                                        |  |
|---|--------------------------------------------------|--|
| 0 | Ter Lugar Spelling Bee 2023<br>8 de nov. de 2023 |  |

#### Selección de estudiantes para envío de insignia

Si deseas enviar la misma insignia a ciertos estudiantes, sigue estos pasos:

Para seleccionar a dos o más estudiantes, desactiva el botón de "**Enviar a todos**" para que se activen las casillas de selección en la lista de estudiantes.

Marca a los alumnos que deseas dar la insignia.

Presiona el botón de 🕂 que se encuentra en la parte superior derecha de la pantalla, arriba del encabezado de "Acciones".

Te mostrará la ventana para seleccionar la insignia. Al **dar clic en cada imagen** de las insignias dadas de alta, verás el título de la insignia y el cuadro de **"Descripción".** Selecciona una y completa la descripción.

Da clic en GUARDAR para enviar.

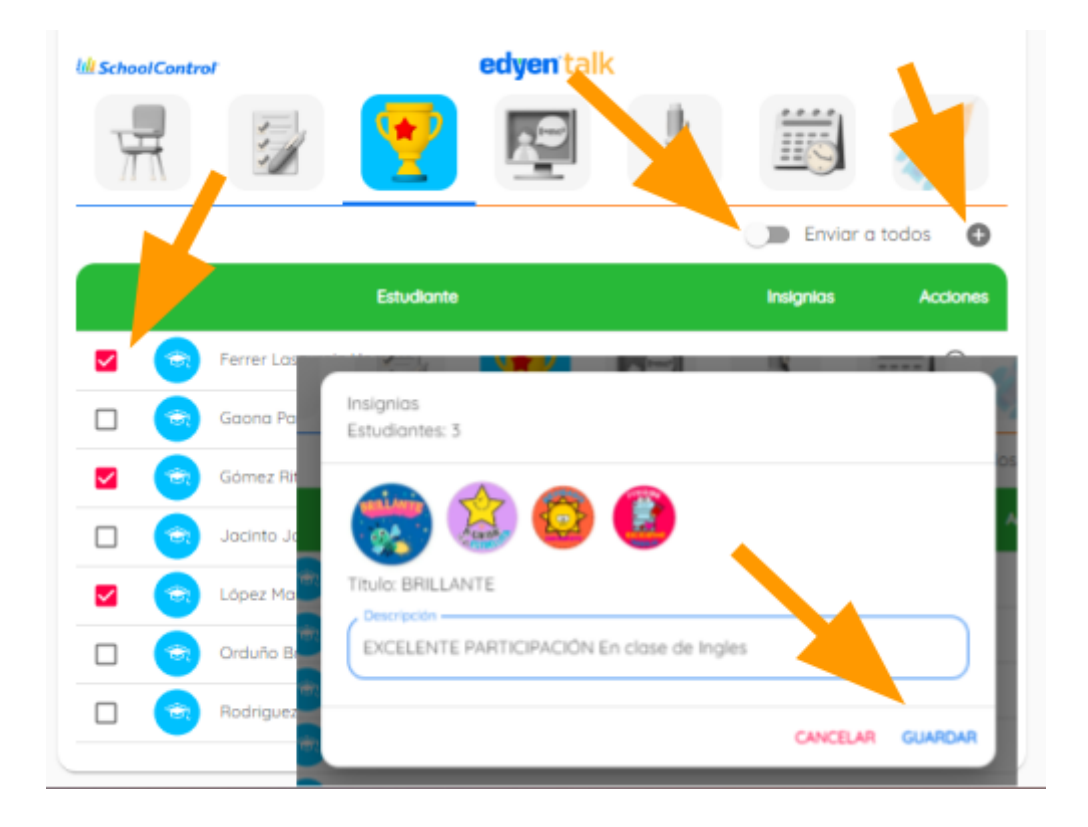

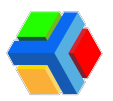

#### Acciones

A la derecha de la pantalla encontrarás, en el listado de estudiantes, la columna de acciones. Ahí podrás asignar individualmente las insignias y ver la bitácora de insignias recibidas de cada estudiante.

| 10 School Control      |           | edyen talk |       |            |       |      |
|------------------------|-----------|------------|-------|------------|-------|------|
| H 🗊                    | <b>?</b>  | -          | - The |            | 19    |      |
|                        |           |            |       | 🥌 Soviar a | todos | 0    |
|                        | studiante |            |       | Insignias  | Acok  | ones |
| Ferrer Lascurain Homer | o.        |            |       |            | 0     | 0    |
| Gaona Paulo            |           |            |       |            | 0     | 0    |
| Gómez Rita             |           |            |       |            | 0     | Ð    |
| Jacinto Jorge          |           |            |       |            | 0     | 0    |

#### • Envío de insignia por alumno

Para asignar una insignia a un estudiante en específico, selecciona el botón de 🕂 de la columna "Acciones".

Se abrirá la ventana de insignias para seleccionar y editar la descripción.

Una vez hecho esto, da clic en GUARDAR.

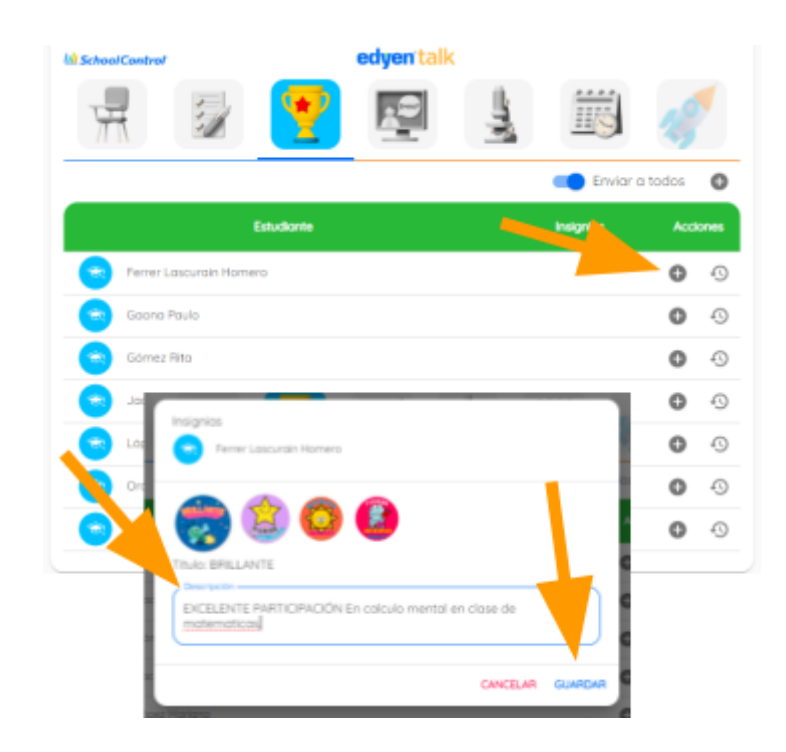

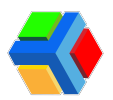

#### • Bitácora de insignias

Con el botón de bitácora podrás visualizar la lista de insignias que ha recibido el estudiante y la fecha en que fue asignada.

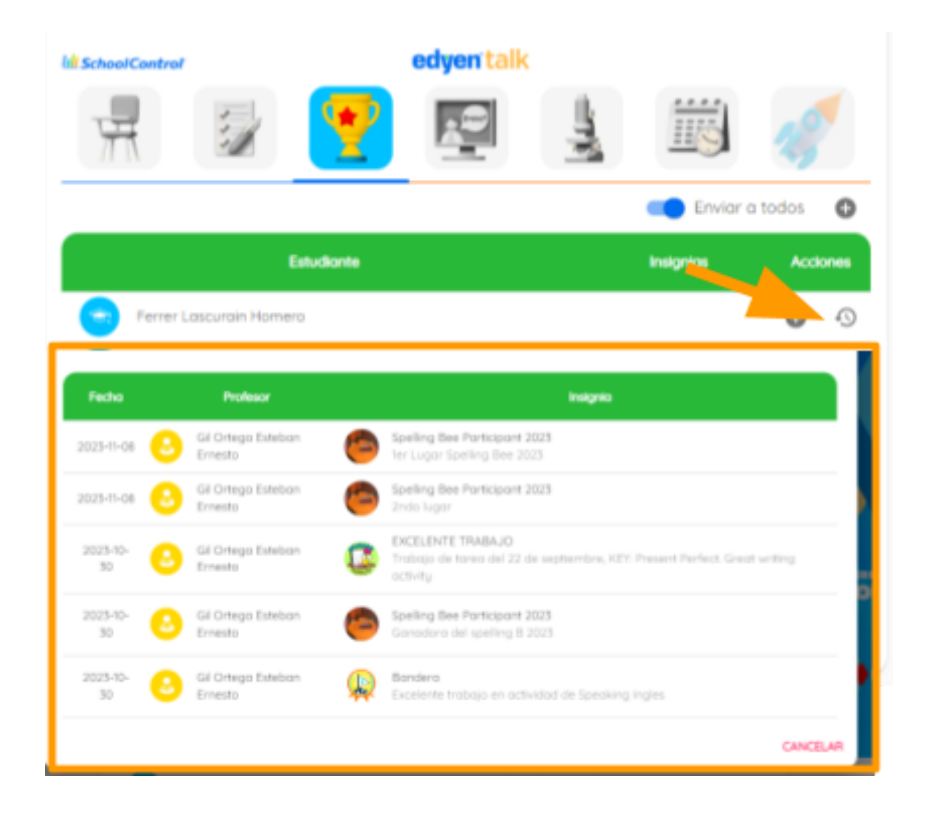

En caso de haber más profesores en el grupo, verás el nombre del profesor que asignó la insignia.

#### Eliminar insignia

Para eliminar una insignia debes seleccionar el círculo de la imagen de la insignia que deseas eliminar, a la derecha del nombre del alumno.

Esto abrirá la ventana de confirmación, **da clic** en **ELIMINAR**.

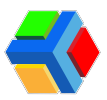

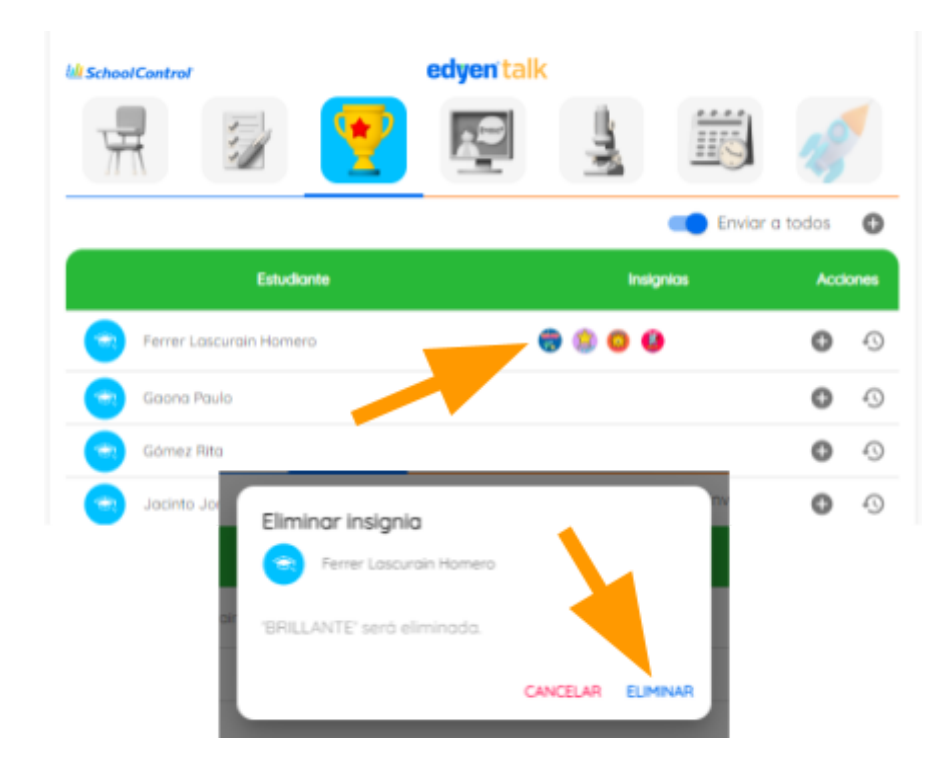

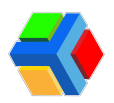

## • EDYEN TALK

En el apartado de **CLASSROOM - EDYEN TALK** podremos crear publicaciones a nuestros estudiantes y/o padres de familia. Estas se dividen en 3 tipos de publicaciones: **PUBLICACIÓN, TAREA Y EVENTO.** 

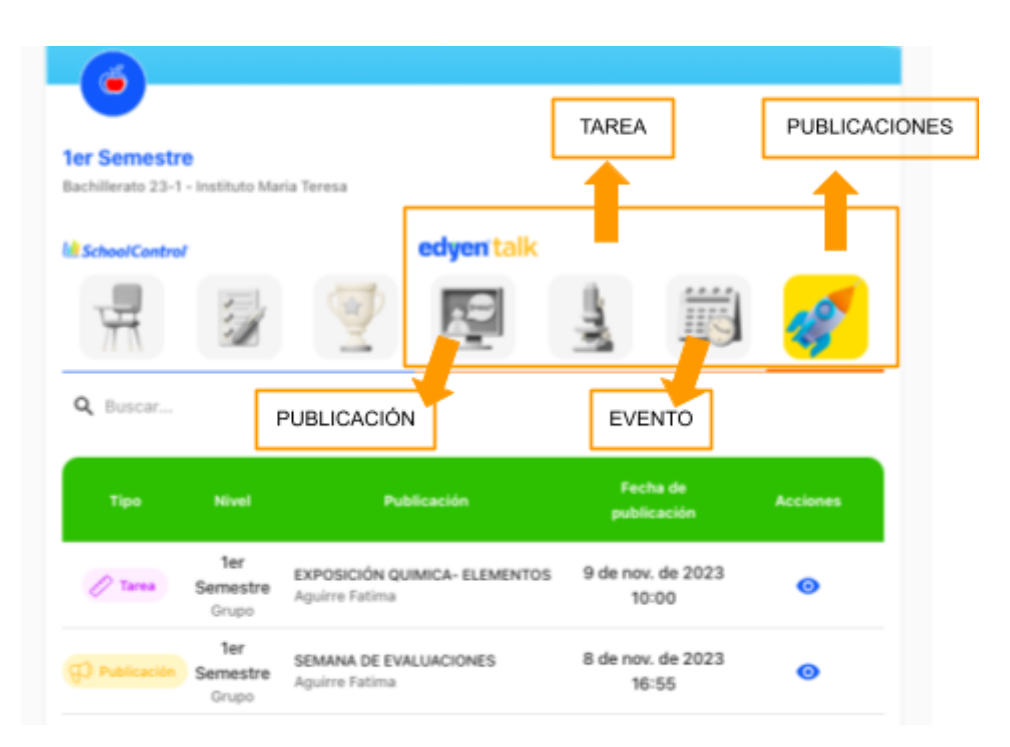

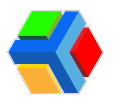

## • Publicación

Publicación

**Publicación:** Es un post general donde podrás agregar título, descripción, un enlace, una imagen de publicación y archivos adjuntos.

Si deseas crear una **PUBLICACIÓN**, sigue estos pasos:

Ve al grupo en donde deseas enviar la publicación y en el apartado de EDYEN-TALK, da clic en PUBLICACIÓN.

| Estudiantes                 |                                                                                                    |
|-----------------------------|----------------------------------------------------------------------------------------------------|
| Classroom                   | Publicación a<br>In Semestre<br>Bachillerato 23-1 - Instituto María Teresa                                                                                                    |
| © Edyen 2023                | MischoolControl edgen talk                                                                                                    |
|                             | 🕂 😼 💇 💶 🛓 📖 🞻                                                                                                    |
| Selección de<br>estudiantes | Publicar a estudiantes<br>Con esta opción, puede publicar para estudiantes específicos                                                                                                    |
|                             | Publicación                                                                                                    |
| Título                      | CALENDARIO DE EXAMENES                                                                                                    |
| Porro do                    | ५०° В / ⊻ ୫ ४ ≅∽ ≇ । ⊞ ख ख ⊚                                                                                                    |
| Formato                     | CALENDARIO DE EXAMENES - PRIMER PARCIAL                                                                                                    |
| 1 officiale                 | Alumnos les adjunto el siguiente calendario con el nombre de la materia y ffecha en que se<br>aplicara el examén para que se ponkgan a estudiar.                                                       |
|                             | GUIAS DE ESTUDIO                                                                                                    |
|                             | Para el día del examen solo necesitaran el siguiente material, favor de cumplir con el material<br>individualmente ya que es personal, no sera valido prestar de lo contrario se les anulara el examén |
|                             | Lápiz     Pluma     Goma     Calculadora     Descripción                                                                                                    |

• SELECCIÓN DE ESTUDIANTES: Podrás habilitar el botón para seleccionar a los estudiantes en específico del grupo titular o de materia. Si deseas no habilitar el botón, se enviará al grupo completo.

• TÍTULO: Ingresa un título. (Valor obligatorio)

• **DESCRIPCIÓN:** Ingresá una descripción. Podrás dar formato al texto. (Valor obligatorio).

• FORMATO EN LA DESCRIPCIÓN: Si deseás podras dar formato al texto de la descripción con la barra de formato.

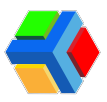

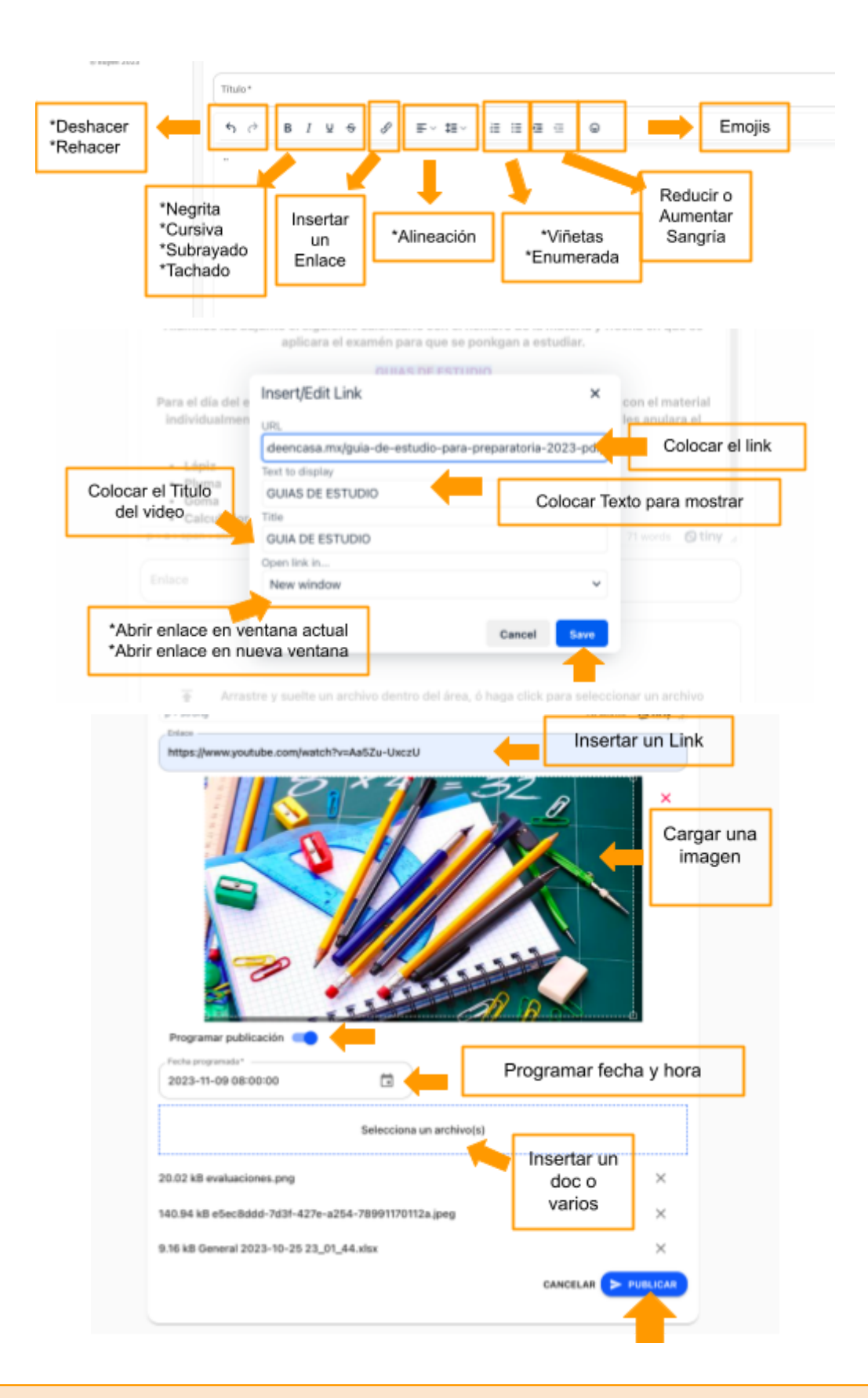

1 Si seleccionaste una imagen es importante ajustar lo que se mostrará en la publicación, si no seleccionas no podrás publicar y la página estará cargando.

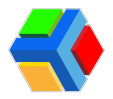

• **ENLACE:** Coloca un link de un sitio web o un video de Youtube.

• **IMAGEN:** Selecciona una imagen desde tu galería. (No es obligatorio seleccionar una imagen, la plataforma ya tiene una imagen de base).

• **PROGRAMAR PUBLICACIÓN:** Si deseas programar la publicación, habilita el botón. Da clic en el icono internaria un calendario, selecciona la fecha y la hora.

|       | 2023 |     | 1    |      | 2222    |          | ×. | all B                               |
|-------|------|-----|------|------|---------|----------|----|-------------------------------------|
| FECHA | No   | v 7 | ,    | 0    | 5:<br>( | 53       | 3, | Icono para programar la publicación |
|       |      | Ë   | Nove | mber | 2023    | <u> </u> | 1  | HORA                                |
|       | 54   | 100 | 14   | 1    | 2       | 3        | 4  | ×                                   |
|       | 5    | 6   | 0    |      | 9       | 10       | 11 | 991170112a.jpeg X                   |
|       | 12   | 13  | 14   | 15   | 15      | 17       | 18 |                                     |
|       | 19   | 20  | 21   | 22   | 23      | 24       | 25 | * ^                                 |
|       | 26   | 27  | 28   | 29   | 30      |          |    |                                     |
|       |      |     |      |      |         |          |    |                                     |

• **ARCHIVOS:** Podrás adjuntar uno o varios archivos como word, excel, PDF, png, jpg. (No rebasar los 10 MB).

No es posible adjuntar archivos de video ni audio.

**Da clic** en **PUBLICAR**.

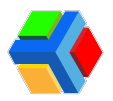

#### • Tareas

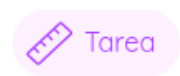

**Tarea:** Es un post donde puedes indicar la descripción de una tarea y agregar una fecha límite en la cual debe ser entregada la tarea. Podrás agregar título, descripción, una imagen de publicación, archivos adjuntos y poner una fecha límite de entrega.

Si deseas crear una TAREA, sigue estos pasos:

Ve al grupo en donde deseas enviar la publicación y en el apartado de EDYEN-TALK, da clic en TAREA.

| Notificaciones                                                  | El nombre de la materia                                                                                                    |
|-----------------------------------------------------------------|----------------------------------------------------------------------------------------------------|
| 🙀 Familias                                                      |                                                                                                    |
| Estudiantes                                                     | Ier Semestre     Bachillerato 23-1 - Instituto Maria Teresa                                                                                                    |
| 11. Classroom                                                   | MischeelCentrel edgenitalk                                                                                                    |
| Términos y condiciones - Aulos de<br>privacidad<br>© Edyen 2023 | 🕂 😰 💇 🖳 🔤 🛃                                                                                                    |
|                                                                 | Publicar a estudiantes                                                                                                    |
|                                                                 | Selección de alumnos                                                                                                    |
| Título                                                          | Tarea                                                                                                    |
| Barra de<br>Formato                                             | ←     ●     I     U     ←     Ø     E     III     III     III     III     III     III     III     III     IIII     IIII     IIII     IIII     IIII     IIII     IIII     IIII     IIII     IIIII     IIIIIIIII     IIIIIIIIIIIIIIIIIIIIIIIIIIIIIIIIIIII |
|                                                                 | FECHA DE ENTREGA DE TAREA: Lunes 27 Noviembre                                                                                                    |
|                                                                 | DESARROLLO                                                                                                    |
|                                                                 | Responder ¿Qué sucedería si los seres humanos no puden reproducirse más?                                                                                                    |
|                                                                 | Responder ¿Qué es la interfase celular?                                                                                                    |
|                                                                 | Realice un dibujo de una célula en metafase de mitosis.                                                                                                    |
|                                                                 | Observar el sigueinte video y presentar un resumen de media cuartilla.                                                                                                    |

• SELECCIÓN DE ESTUDIANTES: Podrás habilitar el botón para seleccionar a los estudiantes en específico del grupo titular o de materia. Si deseas no habilitar el botón se estará seleccionando al grupo completo o a todos los estudiantes de la materia en específico.

- TÍTULO: Ingresa un título. (Valor obligatorio)
- DESCRIPCIÓN: Ingresá una descripción. Podrás dar formato al texto. (Valor obligatorio).

• FORMATO EN LA DESCRIPCIÓN: Si deseás podras dar formato al texto de la descripción con la barra de formato.

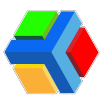

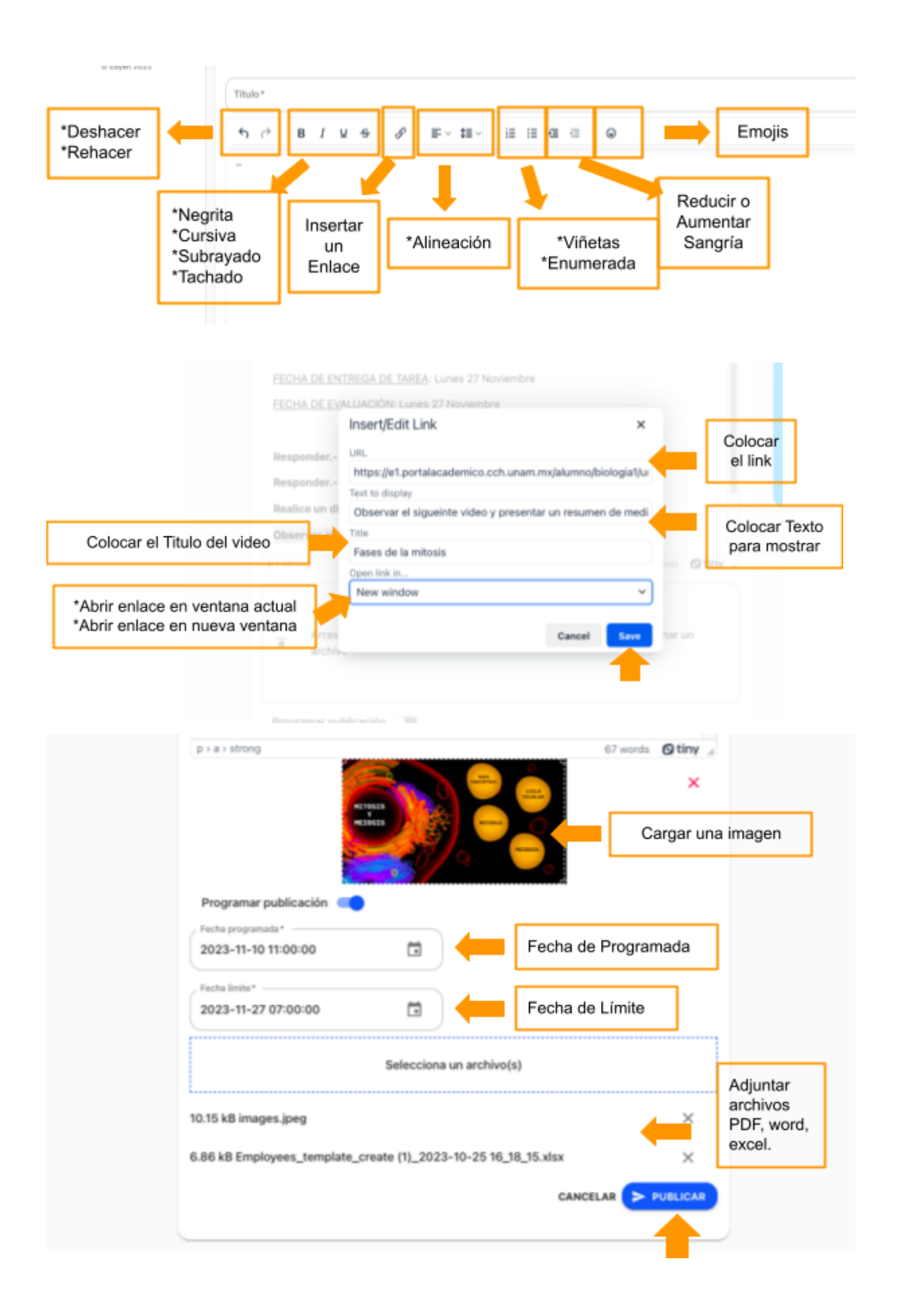

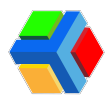

• ENLACE: Coloca un link de un sitio web o un video de Youtube.

• **IMAGEN:** Selecciona una imagen desde tu galería. (No es obligatorio seleccionar una imagen, la plataforma ya tiene una imagen de base).

• **PROGRAMAR TAREA:** Si deseas programar la tarea, habilita el botón. Da clic en el icono interno te mostrará un calendario, selecciona la fecha y la hora.

|       | 2023<br>No | ov 2 | 27   | 07   | 7:   | 0( | ) <b>AM</b><br>PM |                            |
|-------|------------|------|------|------|------|----|-------------------|----------------------------|
| FECHA |            |      |      |      | (    | 0  |                   | HORARIO                    |
|       | <<br>Su    | Ma   | Nove | mber | 2023 | 1  | 54                | eeinna un archiva(e)       |
|       |            |      |      | 1    | 2    | 3  | 4                 |                            |
|       | 5          | 6    | 7    | 8    | 9    | 10 | 11                | ×                          |
|       | 12         | 13   | 14   | 15   | 16   | 17 | 18                | 2023-10-25 16 18 15 vice V |
|       | 19         | 20   | 21   | 22   | 23   | 24 | 25                |                            |
|       | 26         | 27   | 28   | 29   | 30   |    |                   |                            |
|       | _          |      |      |      |      |    |                   | /                          |

• FECHA LÍMITE: Da clic en el icono calendario 🚞 para programar el día y la hora.

• **ARCHIVOS:** Podrás adjuntar uno o varios archivos como word, excel, PDF, png, jpg. (No rebasar los 10 MB).

🔥 No es posible adjuntar archivos de video ni audio.

**Da clic** en **PUBLICAR**.

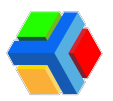

#### • Eventos

Si deseas crear un EVENTO, sigue estos pasos:

Evento: Es un post donde podrás proporcionar información de un evento.
 Podrás agregar título, descripción, una imagen de publicación, fecha y hora de inicio, de fin o si dura todo el día, la dirección del evento con link de ubicación y archivos adjuntos.

Si deseas crear una **EVENTO**, sigue estos pasos:

Ve al grupo en donde deseas enviar la publicación y en el apartado de EDYEN-TALK, da clic en EVENTO.

| minos y condiciones - Avise<br>de privacidad<br>© Edyen 2023 | Ier Semestre     Tarea dirigida<br>a un grupo                                                                                                    |
|--------------------------------------------------------------|----------------------------------------------------------------------------------------------------|
|                                                              | Id School Centrol     edyen talk       Image: School Centrol     Image: School Centrol       Image: School Centrol     Image: School Centrol       Imag                                                                                                    |
|                                                              | Con esta opción, puede publicar para estudiantes específicos Estudiantes ACOSTA ACOSTA MELISSA ESTEFANY ALVARADO MARTINEZ LAYLA CAMELA ACOSTA ACOSTA MELISSA ESTEFANY ALVARADO MARTINEZ JUAN RICARDO ACUELAR MARTINEZ JUAN RICARDO ACUELAR MARTINEZ MARTINEZ MARTI |
|                                                              | Evento                                                                                                    |
|                                                              | Iš EVENTO ARTE Y CULTURA IŠ                                                                                                    |
| Barra de<br>Formato                                          | 5 ở BING & ⊫~ tav ⊞⊞ đi di ©<br>Descripción                                                                                                    |
|                                                              | Las actividades culturales no solo les aporta conocimientos sino tambien tiene un impacto positivo<br>para la salud, es necesario promover la practica de un deportes. El arte tiene múltiples beneficios para<br>los jovenes pues este tipo de actividades estimulan su imaginación y creatividad, los ayudan a mejorar<br>su expresión oral, amplian sus conocimientos, aprenden a expresar sus emociones y contribuyen en la<br>formación de la personalidad.                                                                                                    |
|                                                              | - Musica<br>Pintura                                                                                                    |

• SELECCIÓN DE ESTUDIANTES: Podrás habilitar el botón para seleccionar a los estudiantes en específico del grupo titular o de materia. Si deseas no habilitar el botón se estará seleccionando al grupo completo o a todos los estudiantes de la materia en específico.

- TÍTULO: Ingresa un título. (Valor obligatorio)
- DESCRIPCIÓN: Ingresá una descripción. Podrás dar formato al texto. (Valor obligatorio).

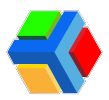

• FORMATO EN LA DESCRIPCIÓN: Si deseás podras dar formato al texto de la descripción con la barra de formato.

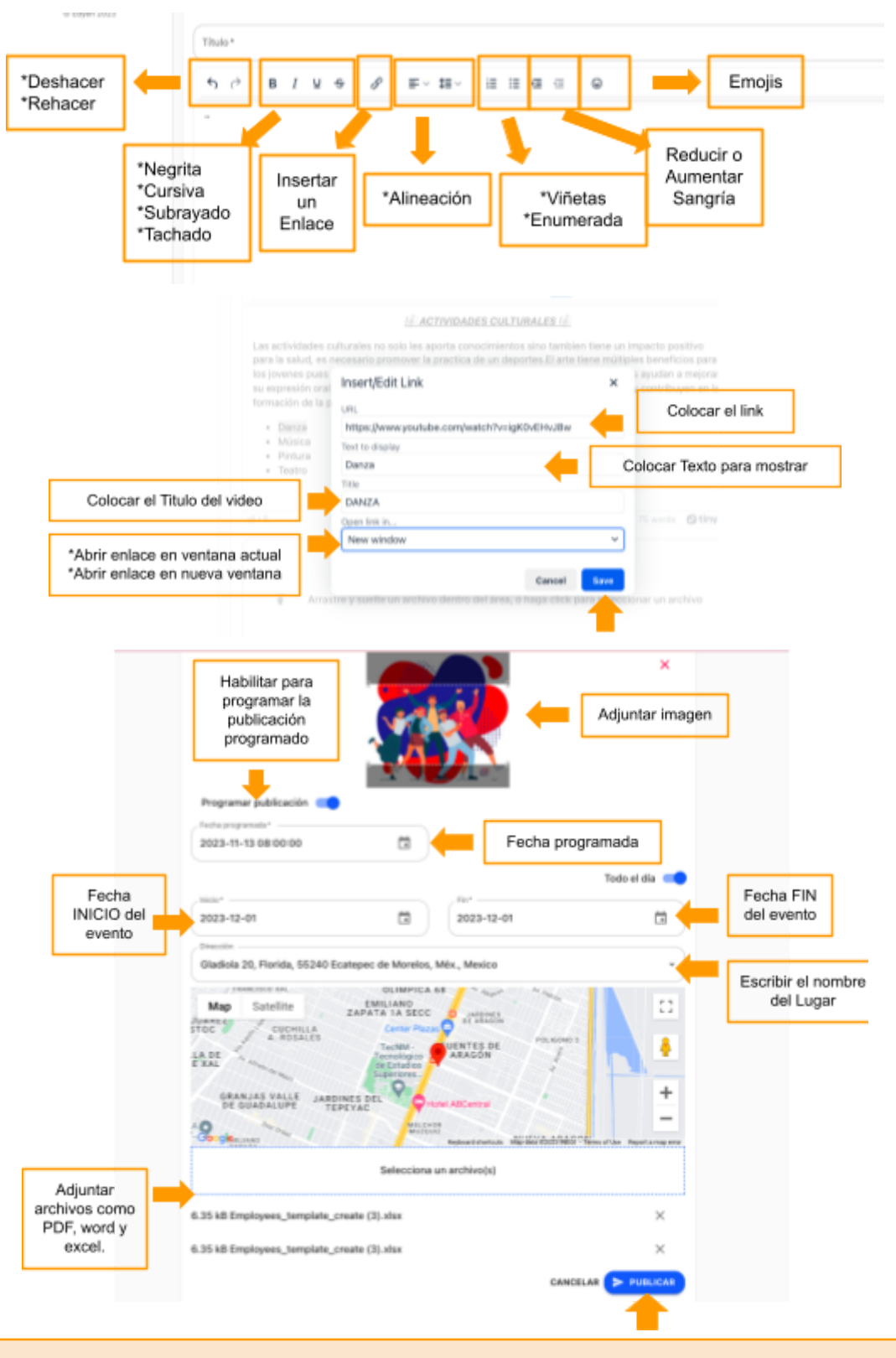

A Si seleccionaste una imagen es importante ajustar lo que se mostrará en la publicación, si no seleccionas no podrás publicar y la página estará cargando.

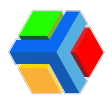

• **IMAGEN:** Selecciona una imagen desde tu galería. (No es obligatorio seleccionar una imagen, la plataforma ya tiene una imagen de base).

• **PROGRAMAR PUBLICACIÓN:** Si deseas programar la publicación. Habilita el botón. Da clic en el icono internaria un calendario, selecciona la fecha y la hora.

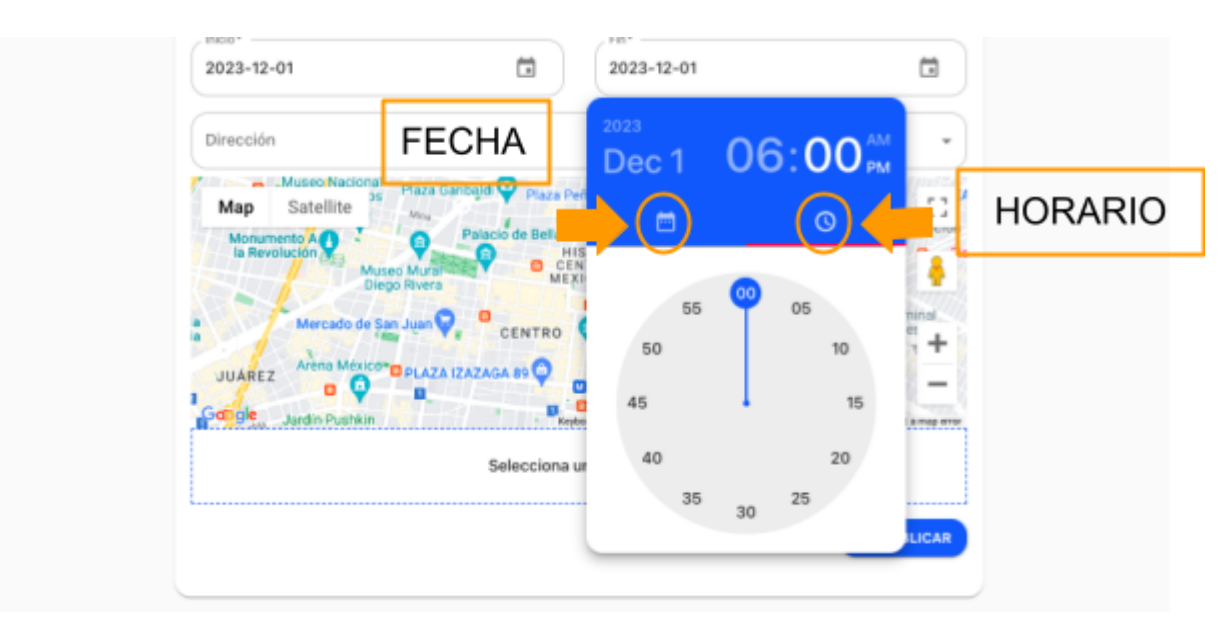

• **INICIO:** Da clic en el icono calendario mara programar fecha y horario que iniciara el evento.

• **FIN:** Da clic en el icono calendario mara programar fecha y horario que finalizara el evento.

• DIRECCIÓN: Ingresa el nombre del lugar para que se muestre en el mapa la dirección.

• **ARCHIVOS:** Podrás adjuntar uno o varios archivos como word, excel, PDF, png, jpg. (No rebasar los 10 MB).

No es posible adjuntar archivos de video ni audio.

Da clic en PUBLICAR.

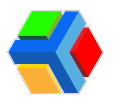

## • Publicaciones

Desde el listado de **PUBLICACIONES** podrás visualizar cada publicación, tarea o evento que fueron creadas. Te mostrará el tipo de publicación, nivel, nombre de la publicación, fecha y acciones.

Para ver el listado de las **PUBLICACIONES** sigue estos pasos:

En la barra de menú EDYEN-TALK, da clic en PUBLICACIONES.

| <b></b> e | edyen                                                     | 🕰 Classroom                                                 |
|-----------|-----------------------------------------------------------|-------------------------------------------------------------|
| ń         | Inicio                                                    | Revisa la actividad diaria de lus grupos                    |
| ۰         | Notificaciones                                            | Augusture                                                   |
| 945       | Familias                                                  |                                                             |
| ۲         | Estudiantes                                               | 2do Semestre     Dachillerato 23-1 - Instituto Maria Teresa |
|           | Classroom                                                 | WischoolControl edgen talk                                  |
| Término   | is y candiciones - Aviso de<br>privacidad<br>© Edyen 2023 | 🗏 😰 💇 🖳 🔛 🌌                                                 |
|           |                                                           | Q Buscar                                                    |
|           |                                                           | Tipo Nivel Publicación Fecha de publicación Acciones        |

#### Acciones

• VER ESTUDIANTES: En la columna de las acciones, da clic en el icono **9**. Podrás ver a que estudiantes en específico se envió la publicación.

• VER PUBLICACIÓN, TAREA O EVENTO: En la columna de las acciones, da clic en el icono (). Podrás ver una vista previa de la publicación.

• EDITAR: En la columna de las acciones, da clic en el icono **\**. Podrás editar la información de la publicación, tarea o evento.

• ELIMINAR: En la columna de las acciones, da clic en el icono ELIMINAR. Podrás eliminar la información de la publicación, tarea o evento.

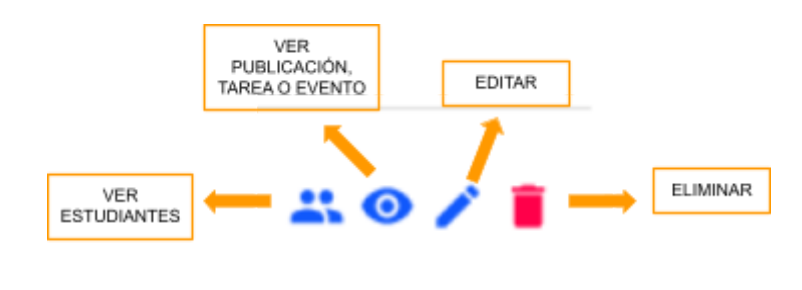

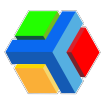

#### • Vista previa de una publicación, tarea o evento

**Da clic** en el icono **•** para ver una vista previa de como se muestra la publicación, tarea o evento en la cuenta del padre o estudiante.

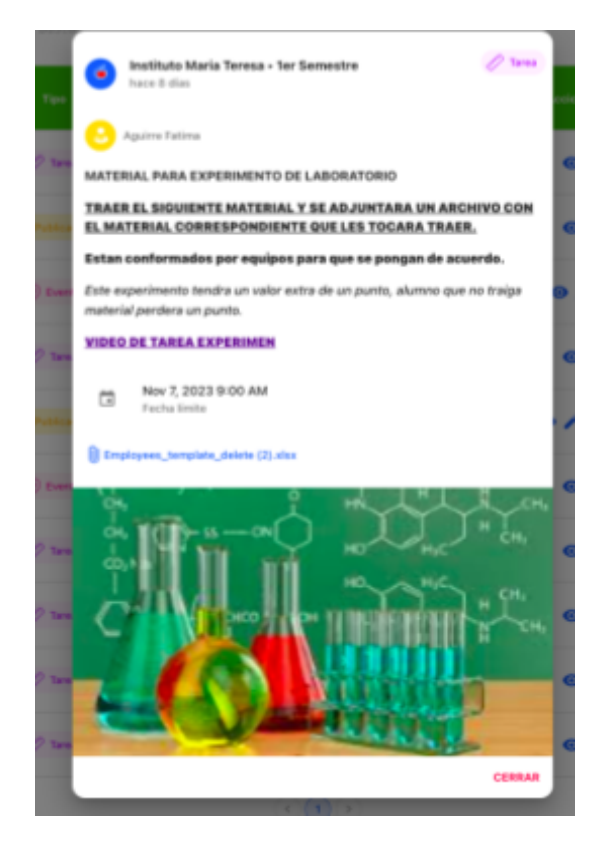

#### • Visualizar a quién se envió la publicación

**Da clic** en el icono **1** para ver el recuadro con los nombres de los estudiantes a los que se envió la publicación, tarea o evento.

| R        | Grupo 1er Semestre                       | · · · · · · · | Ĵ |
|----------|------------------------------------------|---------------|---|
| Buscar   | ि EVENTO ARTE Y CULTURA ि<br>Estudiantes | I             |   |
|          | S AGUILAR MARTINEZ JUAN RICARDO          |               |   |
| Tipo     | SANCHEZ SUAREZ ADLY JAHTZEEL             | ci            |   |
|          | ACOSTA ACOSTA MELISSA ESTEFANY           |               |   |
| Tarea    | S ALVARADO MARTÍNEZ LAYLA CAMILA         |               | • |
| Publicad | BALCAZAR BERMUDEZ LUIS ERNESTO           |               |   |
|          |                                          | CERRAR        |   |
| ) Evento | Semestre Aguirre Fatima                  | 8:00          | 1 |

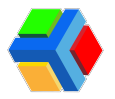

▲ El icono se activará cuando se seleccionen estudiantes específicos, de lo contrario si selecciona a un grupo en general no se activará el icono 👥

#### • Editar una publicación, tarea o evento

**Da clic** en el icono **editar** para ver el formulario de la publicación, tarea o evento y podrás editar la información.

Da clic en PUBLICAR para guardar los cambios.

|            | s ///                            | ×.                    |
|------------|----------------------------------|-----------------------|
|            |                                  |                       |
| -3         |                                  |                       |
|            |                                  | B                     |
| Programar  | publicación C                    |                       |
| 2023-11-0  | 9 08:00:00                       |                       |
| Archivo(s) | actuales                         |                       |
| 20.02 kB   | evaluaciones.png                 | ψ 📕                   |
| 140.94     | e5ec8ddd-7d3f-427e-a254-         | $\uparrow \downarrow$ |
| kВ         | 78991170112a.jpeg                |                       |
|            | General 2023-10-25 23_01_44.xlsx | ↑ ■                   |
| 9.16 kB    |                                  |                       |
| 9.16 kB    | Selecciona un archivo(s)         |                       |
| 9.16 kB    | Selecciona un archivo(s)         |                       |

▲ Si editas la publicación para que sea programada y ya la habias publicado, los papás solo verán la notificación de la publicación y no podrán acceder a la publicación hasta el día programado. Cambiar la publicación a programada no elimina la notificación si se envió anteriormente sin programar.

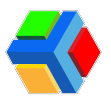

#### • Eliminar una publicación, tarea o evento

**Da clic** en el icono **ELIMINAR.** Te mostrará un recuadro para confirmar la eliminación de la publicación, tarea o evento.

#### Da clic en ELIMINAR.

|    | Grupo                                                                                   | Aguirre Fatima                                               | 10:0                | 0            | 0     |
|----|-----------------------------------------------------------------------------------------|--------------------------------------------------------------|---------------------|--------------|-------|
| ón | 1er<br>Semer<br>Gruj                                                                    | SEMANA DE EVALUACIONES<br>Eliminar publicación               | 8 de nov. d         | le 2023      | 0     |
|    | 1ei<br>Seme 'III ∕ CALENDARIO DE EXAMENES III ∕ - PRIMER<br>Gru; PARCIAL' se eliminará. |                                                              |                     | 23           | # 0 / |
|    | 1ei<br>Seme<br>Grupe                                                                    | CANCEL                                                       | AR ELIMIN           | NAR 23       | 0     |
| ón | 1er<br>Semestre<br>Grupo                                                                | CALENDARIO DE EXAMENES<br>- PRIMER PARCIAL<br>Aguirre Fatima | 9 de nov. d<br>8:00 | le 2023<br>) | 0 /   |

1 Cuando se confirma la ELIMINACIÓN de la publicación, tarea o evento ya no se podrá recuperar la información.

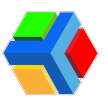

## **SOLATION AND A SOPORTE**

Si requieres soporte técnico, da clic en el link para ir ver las opciones de ayuda que tenemos para ti:

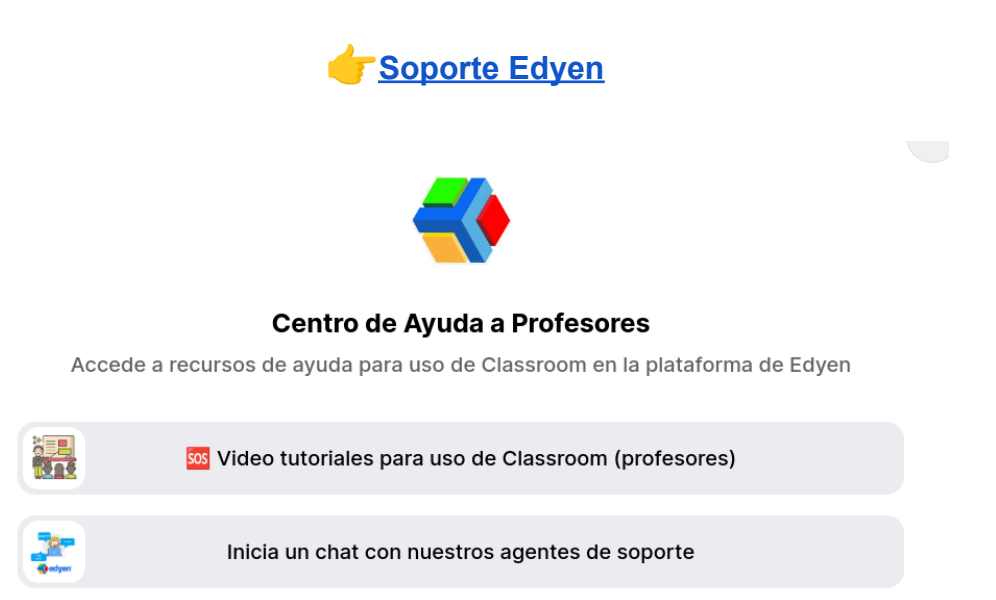

Nuestro horario de atención es de **lunes a viernes** en un horario de **9 a.m.** a **5:30 p.m. Zona horaria de la Ciudad de México.**